Liedekerke, jeudi 29 avril 2021

### **Objet: factures de rappel, MAF et rapport de printemps**

Cher (s) parent (s)

Je voudrais vous informer des informations suivantes:

# MAF (facture maximum)

Cette année scolaire il y a déjà eu 2 versements (15 euros enfant en bas âge) et 30 euros de moins) facturés pour la facture annuelle maximum. Ces fonds sont utilisés pour payer les activités scolaires, les voyages,....

Il a été décidé dedisquerécent **ne** pas charger un plus.Vous ne recevrez donc plus de facture pour cela. En raison des mesures corona dans l'éducation, les excursions et les activités sont limitées, de sorte qu'avec les montants déjà facturés, nous avons un budget suffisant pour payer la facture maximale.

Tout argent restant vous sera restitué à la fin de l'année scolaire. Ce remboursement est toujours effectué au mois d'août par les services financiers de notre Groupe Scolaire.

### Attention! Vous recevrez toujours une facture pour la consommation de repas chauds et de garde d'enfants.

### Rappels pour factures scolaires impayées

Ces derniers jours, vous avez peut-être reçu un rappel pour une facture scolaire impayée par téléphone et / ou via le cartable de votre enfant. Peut-être avez-vous perdu de vue ce paiement et c'est un oubli.

### Puis-je vous demander de payer cette facture scolaire impayée à temps.

Si vous avez des questions sur les détails de la facture, vous pouvez toujours contacter le secrétariat de l'école (053 / 46.33.00).

Contactez toujours l'école en cas de problème de paiement. Nous traitons votre dossier avec la discrétion nécessaire et, si nécessaire, établissons un échéancier de paiement.

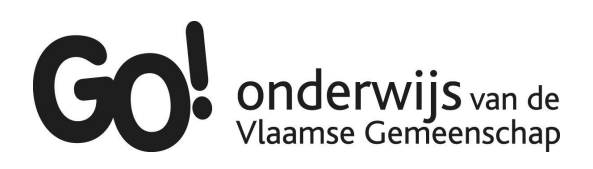

GO! École primaire De Bij Kleemputtenstraat 16 1770 Liedekerke tél.053 / 46.33.00 info@debij.be

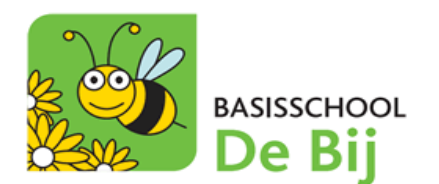

## Rapport de printemps disponiblerapport deest disponible

Leprintemps**numériquement**dans votre livre de scores Smartschool - SKORE (avec compte étudiant et parent). Le rapport papier sera également fourni cette semaine.

Vous trouverez ci-dessous un bref plan étape par étape pour consulter le rapport via l'ordinateur. Vous pouvez également le consulter facilement via l'surdans le menu**application Smartschool`` Livre de points ''**et cliquer.

1) Allezen haut de lapage d'accueildans «Aller à»et choisissez «Livre de points Skore».

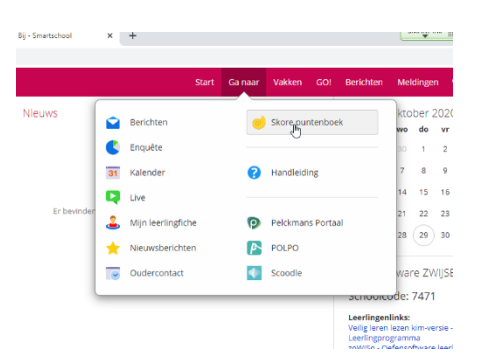

2) Cliquez sur le boutonRapports:

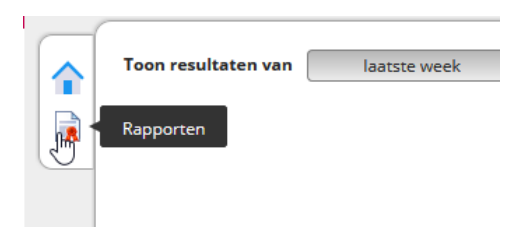

3) le rapport numérique apparaît sur votre écran (tel qu'il a été imprimé sur papier).

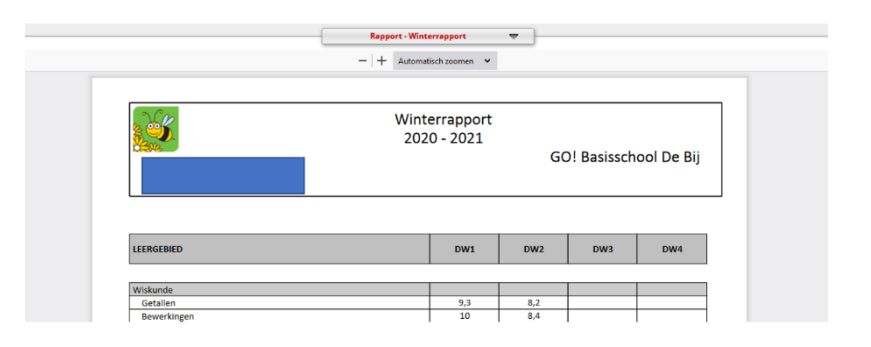

Amitiés

Stanny De Block, Directeur GO! Ecole primaire De Bij

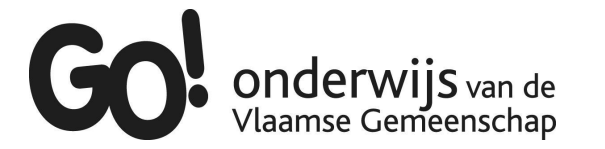

GO! École primaire De Bij Kleemputtenstraat 16 1770 Liedekerke tél.053 / 46.33.00 info@debij.be